### NXP Semiconductors User's Guide

Document Number: WPR1500BUCKMPUG Rev. 0, 09/2016

# WPR1500-BUCK MP Receiver V2.1 Reference Design User's Guide

# 1 Introduction

This document describes how to use the WPR1500-BUCK medium power receiver reference board designed by NXP Semiconductors. It supports 15 W, is compliant with the WPC Qi V1.2.2 specifications, and has the capability to support future standards. It is a low-cost reference solution that can be easily customized using the FreeMASTER tool.

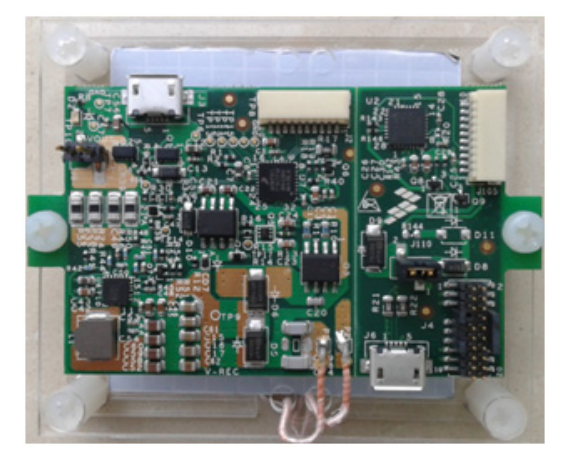

#### Figure 1. WPR1500 reference board – BUCK

#### Contents

| 1. | Introduction         | 1  |
|----|----------------------|----|
| 2. | System Features      | 2  |
| 3. | Package Checklist    | 2  |
| 4. | System Block Diagram | 2  |
| 5. | Hardware Description | 3  |
| 6. | Getting Started      | 4  |
| 7. | References           | 31 |
| 8. | Revision History     | 31 |
|    |                      |    |

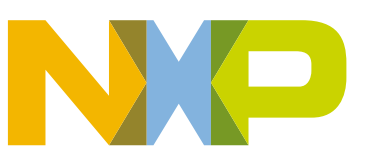

# 2 System Features

The WPR1500 medium power receiver reference board has the following features:

- Reference design compliant with medium power WPC Qi V1.2.2 specifications
- Input power of 3.5 V 20 V AC in peak from the transmitter through the receiver coil
- Output power of 15 W (5 V @ 3 A)
- Support of FSK communication signals from medium power transmitter
- Hardware protection of rectifier voltage, output voltage and output current
- Small PCB size (40 mm × 40 mm)
- FreeMASTER tool to enable customization and calibration

# 3 Package Checklist

| Name                   | Count |
|------------------------|-------|
| WPR1500-BUCK board     | 1     |
| WPR1500 debug board    | 1     |
| 10-pin SWD debug cable | 1     |

#### Table 1. Package checklist

# 4 System Block Diagram

The WPR1500 medium power receiver wireless charging system is shown in Figure 2.

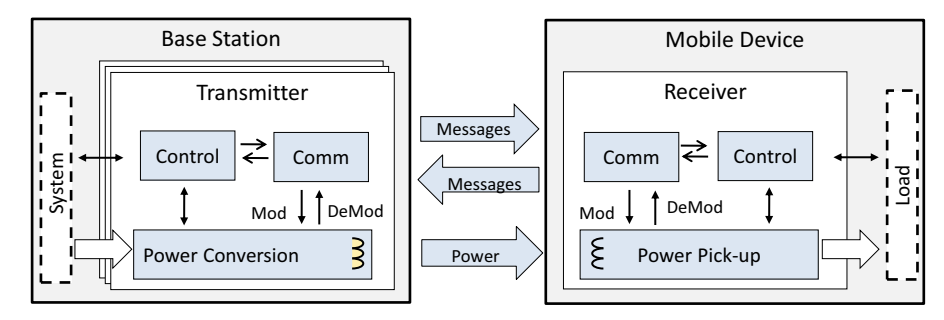

Figure 2. Wireless charging system overview

For the WPC Qi information, visit www.wirelesspowerconsortium.com/developers/

# 5 Hardware Description

### 5.1 Reference board block diagram

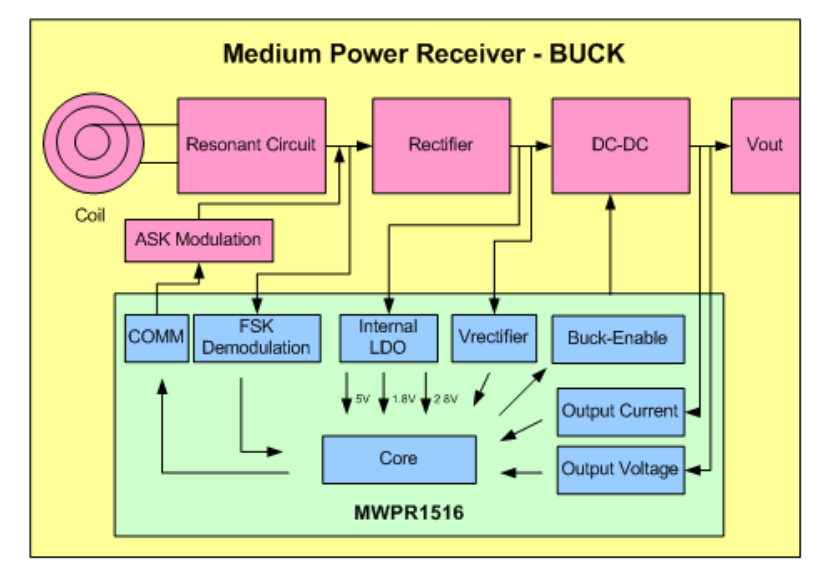

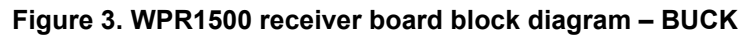

### 5.2 Modules explanation

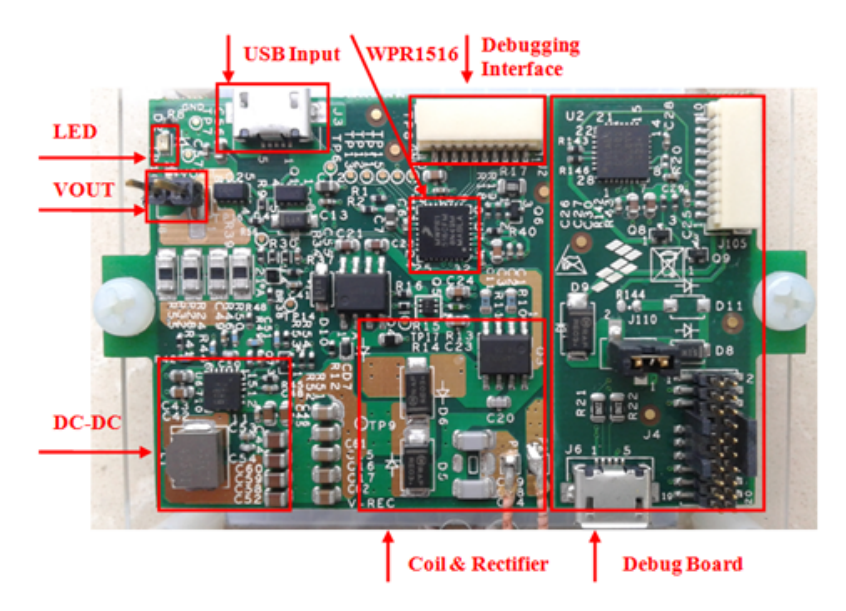

Figure 4. WPR1500-BUCK board modules overview

WPR1500-BUCK MP Receiver V2.1 Reference Design User's Guide, Rev. 0, 09/2016

• Controller

The NXP WPR15xx MCU is the central controller of the WPR1500 receiver board. The chip is a higher integrated receiver controller MCU for wireless power transfer applications. The WPR15xx is an ARM<sup>®</sup> Cortex<sup>®</sup> M0+ core ASSP with NXP's UHV technology. It includes the FSK and CNC models that allow easy development for bi-directional communication architecture between the transmitter and receiver. The PGA model handles small signal, which eases the solution for foreign object detection. The USB / adapter switcher sets the priority between wired and wireless charging. The following modules are used in this application:

The following modules are used in this application:

- CNC controls the communication and provides AC protection
- High voltage input PMC module with three power modes: Run, Wait, Stop
- Programmable gain amplifier (PGA) with differential input and output
- FSK demodulation timer (FSKDT)
- WDOG with independent clock source
- Rectifier

The rectifier uses self-driven sync type. It has the following characteristics:

- Input voltage : 3.5 V 20 V AC peak
- Output voltage: 3.5 V 20 V DC
- Communication
  - The ASK differential bi-phase signal is modulated by switching the modulation capacitor
  - The FSK signal is demodulated by the CNC and FSKDT modules
- USB switch
  - The CNC module automatically detects the input voltage from wired power plugs, and switches on wired power when the input voltage is in the range of 4.5 V 5.5 V
- DC–DC converter
  - Input voltage : 5 V 21 V DC
  - Output voltage / current: 5 V DC / 3 A.

## 6 Getting Started

### 6.1 System development environment

The WPR1500 receiver board supports debugging using the IDE (IAR, Keil MDK or CodeWarrior) and FreeMASTER tools. Figure 5 shows setup of the debug connection. The debugger and the debug board are placed between the PC and the receiver board.

To download an image onto the WPR1516 chip, connect a debugger (J-Link or P&E-Multilink FX) to the SWD port of a debug board, and connect the debug board to the receiver board using a 10-pin cable. The micro interface on the debug board must be connected to the USB to get power.

To monitor the working status of the WPR1500 receiver board, short jumper J110 on the debug board, and connect the micro interface on the debug board to the PC through a micro USB cable.

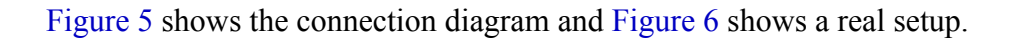

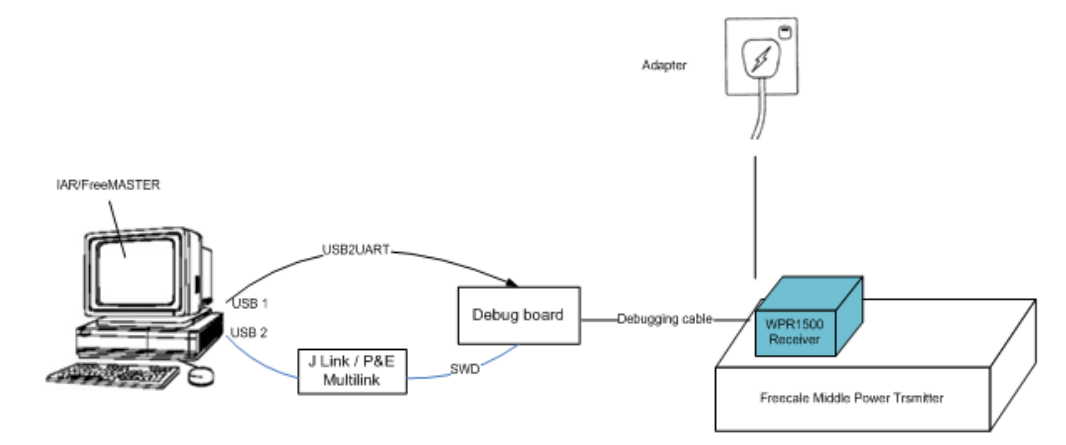

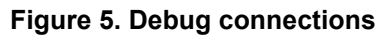

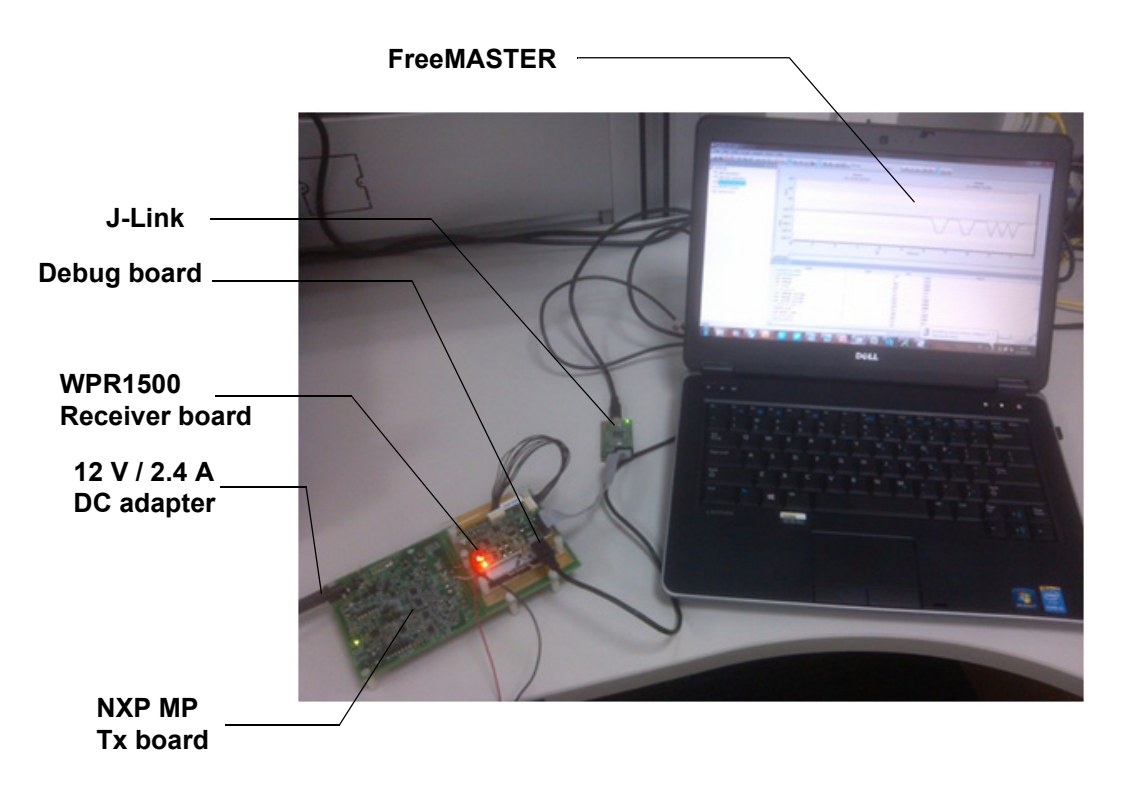

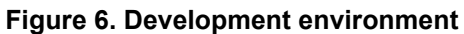

For details on the J-Link debugger, visit nxp.com and search for "J-Link".

### 6.2 Downloading and debugging firmware

### 6.2.1 Connecting the J-Link debugger

Connect the J-Link debugger to the SWD port of the debug board, and then connect the debug board to the receiver board using a 10-pin cable.

#### NOTE

The micro interface on the debug board must be connected to the USB to receive power. Ensure that the jumper J110 is connected before the download.

The J-Link connection is shown in Figure 7.

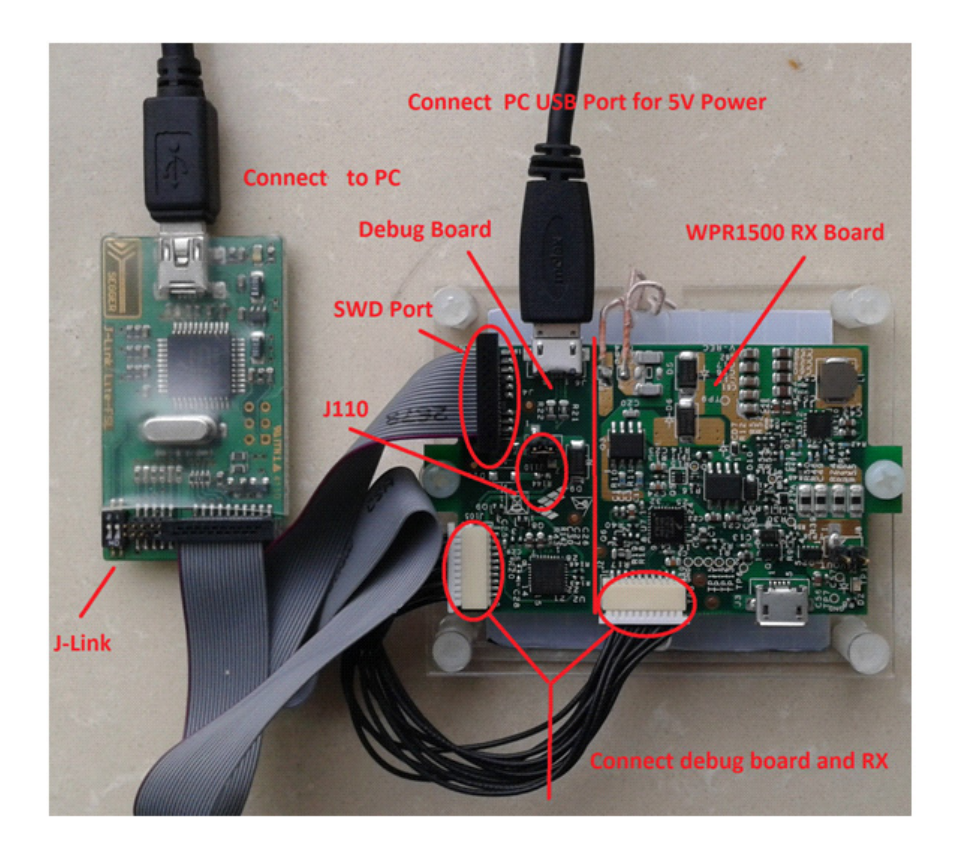

Figure 7. J-Link connection

When the J-Link is plugged into the PC, it can be found in Windows Device Manager, as shown in Figure 8 and Figure 9.

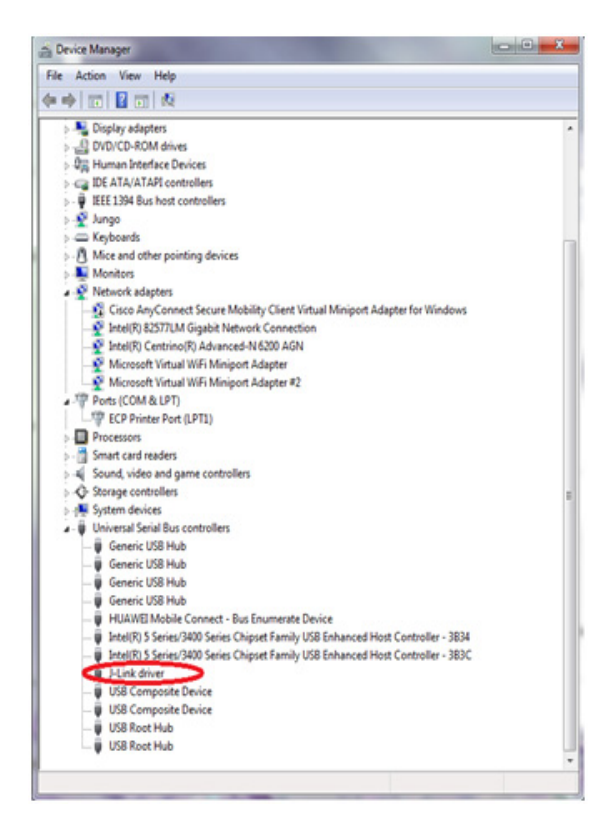

Figure 8. J-Link debugger plugged in

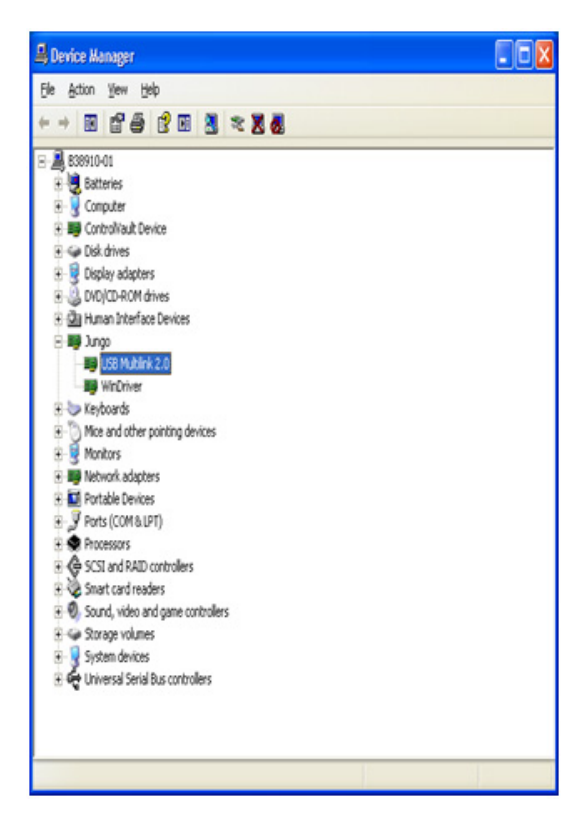

Figure 9. P&E Multilink debugger plugged in

WPR1500-BUCK MP Receiver V2.1 Reference Design User's Guide, Rev. 0, 09/2016

# 6.2.2 Downloading an existing WPR1500 project using IAR 7.30 or later versions

To download an existing WPR1500 project using IAR, perform the following steps:

1. Set up the IAR embedded workbench.

The IAR embedded workbench tool is required. Since the receiver driver library is already included in the lib folder of the wireless charger application project, you can open the application project and build the applications directly whenever the wpr\_lib.a is ready.

The configurations in MWPR1516\_config.h are set for the BUCK board by default. To build this project for the LDO board, change the macro definition BOARD\_OUT\_TYPE from #define BOARD\_OUT\_TYPE OUT\_TYPE\_BUCK to #define BOARD\_OUT\_TYPE OUT\_TYPE\_LDO. Then rebuild all the file in the project.

The demo applications workspace files are located in:

<software\_package>/build/wpr1500/iar/WPR1500\_REF/WPR1500\_REF.eww

2. Build a project.

Click on the "Rebuild All" button:

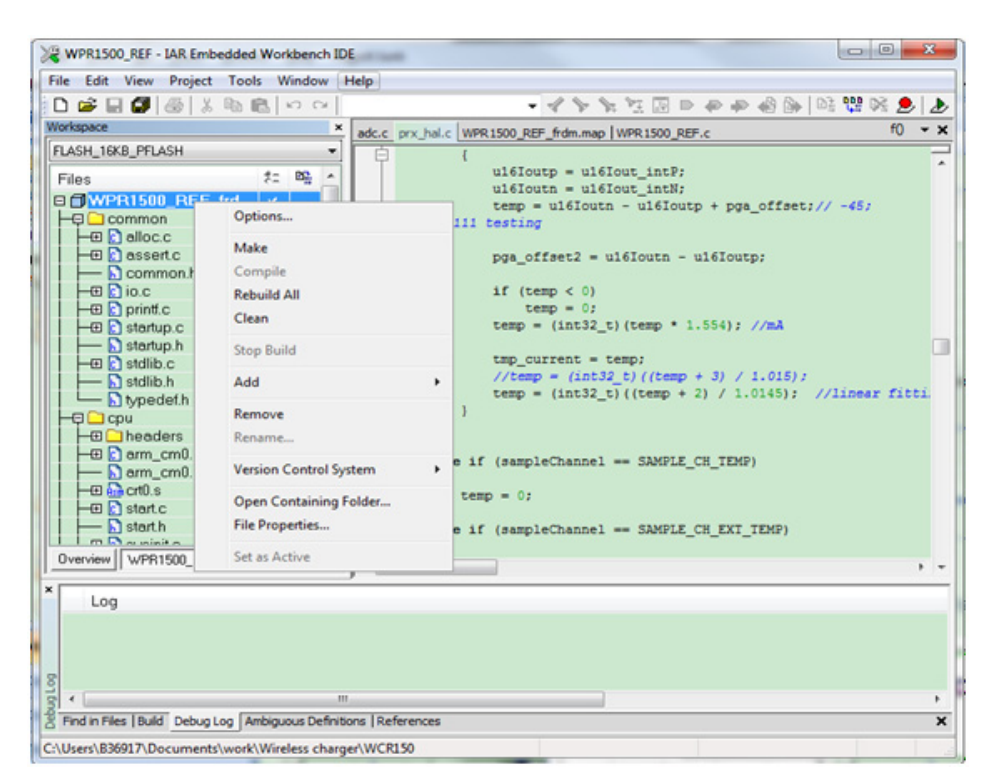

Figure 10. Building a project

When the build is complete, the IAR displays this information in the build window:

| B_PFLASH             |
|----------------------|
|                      |
|                      |
|                      |
| •                    |
| ×                    |
| Errors 0, Warnings 0 |
|                      |

Figure 11. Successfull build of a project

3. Ensure that the debugger is configured properly in the project options. Select the flash loader to support downloading of the binary to the internal flash:

| Category:<br>General Options<br>Runtime Checking<br>C/C++ Compiler<br>Assembler<br>Output Converter<br>Custom Build<br>Build Actions<br>Linker<br>Debugger<br>Simulator<br>Angel<br>CMSIS DAP<br>GDB Server<br>IAR ROM-monitor<br>I-jet/JTAGjet<br>J-Link/J-Trace<br>TI Stellaris<br>Macraigor<br>PE micro<br>RDI<br>ST-LINK<br>Third-Party Driver<br>XDS 100/200/ICDI | Setup Download<br>Attach to runnir<br>Verfy download<br>Suppress down<br>V Use flash loade<br>Voveride del | Images<br>ing target<br>load<br>r(s)<br>auit boar | Extra Options   | Multicore   | F | actory Settings |
|----------------------------------------------------------------------------------------------------|----------------------------------------------------------------------------------------------------|---------------------------------------------------|-----------------|-------------|---|-----------------|
|                                                                                                    | Edt                                                                                                    |                                                   | rng vlasnioader | (Treescale) |   | Cancel          |

Figure 12. Flash loader configuration

When using J-Link as a debugger, select J-link/J-Trace:

| le Edit View I | Project Tools Window                                                                                                    | Help                                                                                                    |                         |
|----------------|----------------------------------------------------------------------------------------------------|----------------------------------------------------------------------------------------------------|-------------------------|
| 3 📽 🖬 🕼   8    | 5 X B B O O                                                                                                    | • 4 2 2 2 0 0 0 0 0 0 0                                                                                                    | 8 🐨 PH 🗩 🛃              |
| ACH NEVE DELAS |                                                                                                    | adc.c prx_hal.c WPR1500_REF_frdm.map   WPR1500_REF.c                                                                                                    | • 01                    |
| Files          | Options for node "WPRI3<br>Category.<br>Ceneral Options<br>Runtime Checking<br>C/C+ c Compiler<br>Assembler<br>Output Converter<br>Custom Build<br>Build Actions<br>Unker<br>Collogram<br>Argel<br>Argel<br>Argel<br>Coll Server<br>IAR ROM-monitor<br>I-Staffard<br>Scholmentor<br>I-Staffard<br>Scholmentor<br>I-Staffard<br>I-Staffard<br>I-St | OO_REF_findm*     Exclose Settings       Factory Settings       Setup     Deventioned Images       Edites     Other       View macro file(s)       Use macro file(s)       Device desception file       Oventio default       STOLUT_DIRS-CONFIG: debugger/Freescale::MWPR1516. | ' -457<br>'linear fitti |
| Log            | Third-Party Driver<br>XDS 100/200/8CDI                                                                                                    | OK Cancel                                                                                                    | J                       |
| •              |                                                                                                    |                                                                                                    |                         |

Figure 13. J-Link debugger configuration for driver

When using P&E Multilink as a debugger, select the PE micro:

| Options for node "WPF                                                                                                    | 1500_REF_frdm"                                                                                        |
|----------------------------------------------------------------------------------------------------|----------------------------------------------------------------------------------------------------|
| Options for node "WPR1<br>Category:<br>General Options<br>Runtime Checking<br>C/C++ Compiler<br>Assembler<br>Output Converter<br>Custom Build<br>Build Actions<br>Linker<br>Debugger<br>Simulator<br>Angel<br>CMSIS DAP<br>GDB Server<br>IAR ROM-monitor<br>I-jet/JTAGjet<br>J-Link/J-Trace<br>TI Stellaris<br>Macraigor<br>PE micro<br>RDI<br>ST-LINK<br>Third-Party Driver<br>XDS 100/200/ICDI | 1500_REF_frdm"                                                                                        |
|                                                                                                    | Device description file Override default STOOLKIT_DIRS\CONFIG\debugger\Freescale\MWPR1516.( OK Cancel |

Figure 14. P&E Multilink debugger configuration for driver

The P&E Multilink is configured in the PE micro settings, as shown in Figure 15.

|                                                                                                    |                                                              |                            | Factory Setting                                     |
|----------------------------------------------------------------------------------------------------|--------------------------------------------------------------|----------------------------|-----------------------------------------------------|
| General Options<br>Runtime Checking<br>C/C++ Compiler<br>Assembler<br>Output Converter                   | Setup<br>P&E Hardware interface :                            | type                       | Communication                                       |
| Build Actions                                                                                            | USB Multilink (FX)                                           | USB                        |                                                     |
| Linker<br>Debugger<br>Simulator<br>Angel<br>CMSIS DAP<br>GDB Server<br>IAR. RQM-monitor<br>I-jet/JTAGjet | Reset delay       ms       JTAG/SWD speed       5000     kHz | Interface<br>JTAG<br>@ SWD | Device 1  Serial port COM1 TCP/IP Auto scan network |
| J-Link/J-Trace<br>TI Stellaris<br>Macraigor                                                              | Show settings dialog                                         |                            | 10.0.0.1                                            |

Figure 15. Debugger configuration for PE micro

4. Download the project.

After the application is built successfully, click the "Download and Debug" button to download the application to the target device.

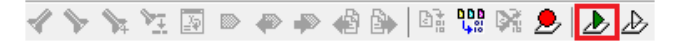

Figure 16. Download and Debug button

The programming of a project is shown in Figure 17.

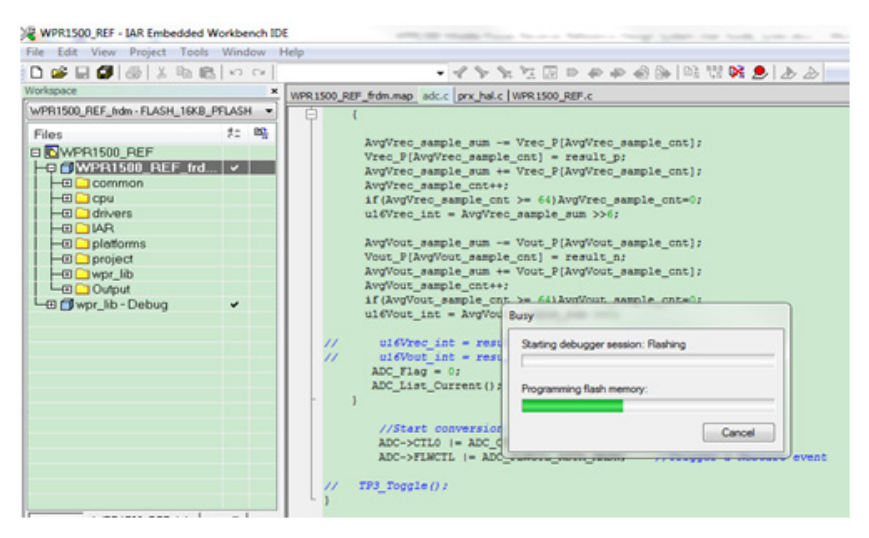

Figure 17. Programming a project

WPR1500-BUCK MP Receiver V2.1 Reference Design User's Guide, Rev. 0, 09/2016

5. After the application is downloaded onto the target device, the debugger stops executing at the start of the main() function:

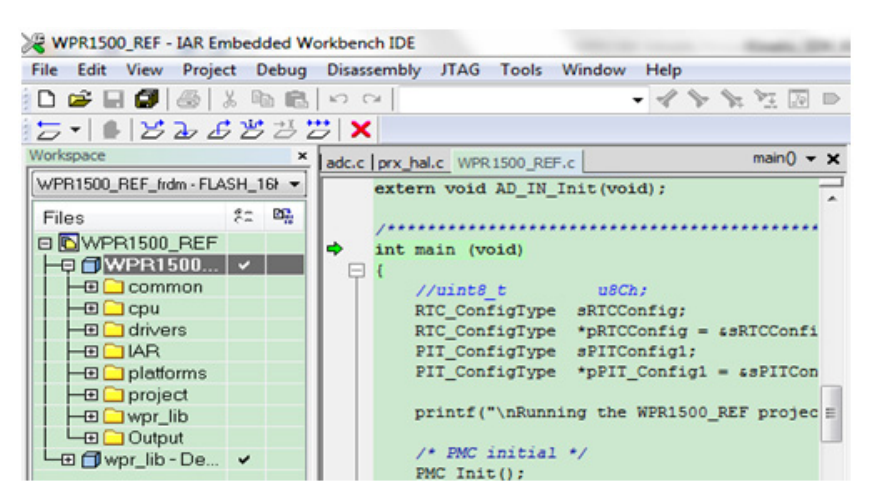

Figure 18. Stopping at main() when debugging

### 6.2.3 Downloading an existing WPR1500 project with KEIL µVision5

To download an existing WPR1500 project with KEIL, perform the following steps:

1. Set up the KEIL  $\mu$ Vision MDK.

Because the receiver driver library is already included in the library folder and platform folder of the wireless charger application project, you can open the application project and build the applications directly whenever the wpr\_lib.lib is ready.

The configurations in MWPR1516\_config.h are set for the BUCK board by default. To build this project for the LDO board, change the macro definition BOARD\_OUT\_TYPE from #define BOARD\_OUT\_TYPE OUT\_TYPE\_BUCK to #define BOARD\_OUT\_TYPE OUT\_TYPE\_LDO. Then rebuild all the file in the project.

The demo applications workspace files are located in:

<software\_package>/build/wpr1500/keil/WPR1500\_REF/WPR1500\_REF.uvprojx

2. Build a project.

Click the "Rebuild" button.

| 😨 C:\Users\B50383\Project\FSL_MPRX_WPR1500_v1.1_RC4\build\wpr1500\keil\WPR1500_REF\WPR1500_REF.uvprojx - 續ision |                                                                                                    |  |  |  |
|----------------------------------------------------------------------------------------------------|----------------------------------------------------------------------------------------------------|--|--|--|
| File Edit View Project Flash Deb                                                                                | ug Peripherals Tools SVCS Window Help                                                                                                    |  |  |  |
| 🗄 🖻 🛃 🥥 🕉 🛍 🛍 🤊 (                                                                                               | >   🔄 →   隆 熟 熟 課 課 //: //::  🖄 lout_P 🕢 💽 🗟 🥐 🔍   🐠 💿 🔗 🍓 🔳 🗨 🔦                                                                                                    |  |  |  |
| 🔮 🛅 🗃 🥔 🛄 🙀 🛛 WPR1500_                                                                                          | REF 🕞 🔊 🛔 🔁 💠 🐡 🏟                                                                                                    |  |  |  |
| Project                                                                                                    | WPR1500 REF addr                                                                                                    |  |  |  |
| Pro Rebuild all target files                                                                                    | 100 woid PTT Tack (woid):                                                                                                    |  |  |  |
|                                                                                                    | 101 - /***********************************                                                                                                    |  |  |  |
| 🕀 🛄 common                                                                                                    | 102 * Global functions                                                                                                    |  |  |  |
| 🕀 🛄 cpu                                                                                                    | 103 _************************************                                                                                                    |  |  |  |
| 🕀 🦳 drivers                                                                                                    | 104 extern void AD IN Init(void);                                                                                                    |  |  |  |
| 🕀 🦳 freemaster                                                                                                  | 105                                                                                                    |  |  |  |
| 🕀 🧰 config                                                                                                    | 106 /************************************                                                                                                    |  |  |  |
| 🕀 🧰 project                                                                                                    | 107 int main (void)                                                                                                    |  |  |  |
| 🖃 🦢 wpr_lib                                                                                                    | 108 🗗 {                                                                                                    |  |  |  |
| prx_lib.h                                                                                                    | 109 //uint8_t u8Ch;                                                                                                    |  |  |  |
| wpr_lib.lib                                                                                                    | 110 // RTC_ConfigType sRTCConfig;                                                                                                    |  |  |  |
| 🗄 🛵 Output                                                                                                    | <pre>111 // RTC_ConfigType *pRTCConfig = &amp;sRTCConfig</pre>                                                                                                    |  |  |  |
| WPR1500_REF.map                                                                                                 | 112 PIT_ConfigType sPITConfig1;                                                                                                    |  |  |  |
|                                                                                                    | 113 PIT_ConfigType *pPIT_Config1 = &sPITConfig1                                                                                                    |  |  |  |
|                                                                                                    | 114<br>115 FE ItemInfoTupe sEE ItemInfo = $(0x^35, 0x^65, 0x^6f, 0x^6f, 0x$ |  |  |  |
|                                                                                                    | 116 //svsinit():                                                                                                    |  |  |  |
|                                                                                                    | 117 //printf("\nRunning the WPR1500 REF project.\n");                                                                                                    |  |  |  |
|                                                                                                    | 118                                                                                                    |  |  |  |
|                                                                                                    | 119 /* PMC initial */                                                                                                    |  |  |  |
| E Pro € Bo   {} Fu   U, Te                                                                                      | < )                                                                                                    |  |  |  |
| Build Output                                                                                                    | Ф 🖬                                                                                                    |  |  |  |
|                                                                                                    |                                                                                                    |  |  |  |
|                                                                                                    |                                                                                                    |  |  |  |
|                                                                                                    |                                                                                                    |  |  |  |
|                                                                                                    |                                                                                                    |  |  |  |
|                                                                                                    | ▼                                                                                                    |  |  |  |
|                                                                                                    | •                                                                                                    |  |  |  |
| 📰 Build Output 🛛 🕅 Browser                                                                                      |                                                                                                    |  |  |  |
| Rebuild all target files                                                                                        | J-LINK / J-TRACE Cortex L:17 C                                                                                                    |  |  |  |

Figure 19. Building a project

When the build is complete, KEIL displays this information in the build window as follows.

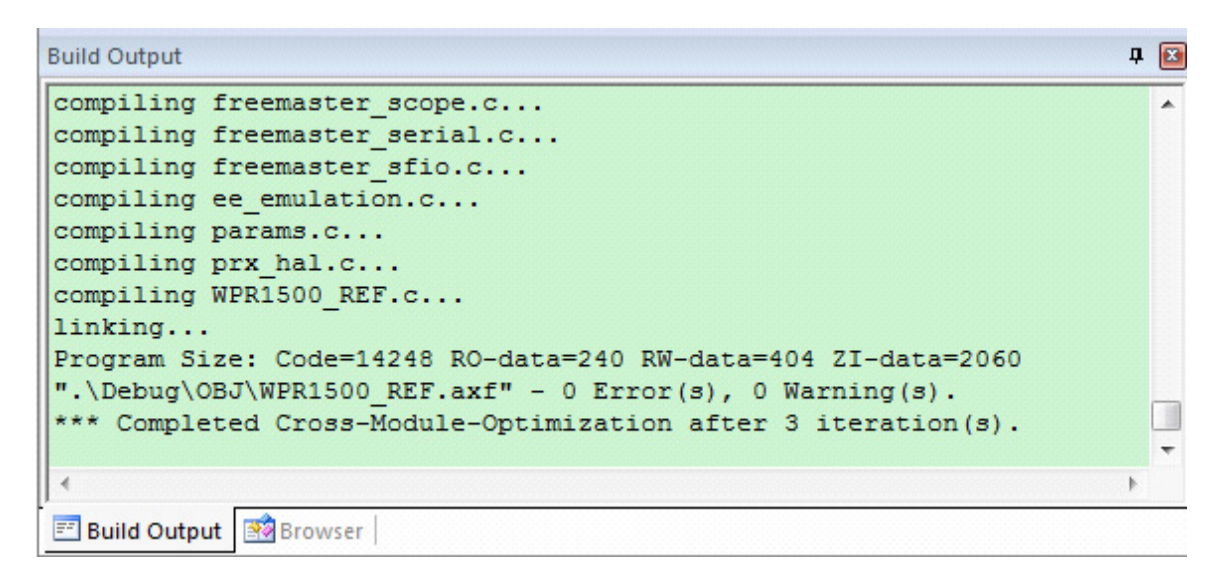

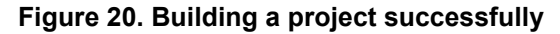

WPR1500-BUCK MP Receiver V2.1 Reference Design User's Guide, Rev. 0, 09/2016

Ensure that the debugger configuration is correct in the project options.
 The flash loader must be selected to support downloading the binary to the internal Flash.

| C Use Simulator Setting                                                                                                    | s C Use PEMicro Dahuggar Settings                                                                                                    |
|----------------------------------------------------------------------------------------------------|----------------------------------------------------------------------------------------------------|
| Limit Speed to Real-Time                                                                                                    | Altera Blaster Cortex Debugger                                                                                                    |
| Load Application at Startup Run to main() Initialization File:                                                                | Stellaris ICDI<br>Signum Systems JTAGjet<br>J-LINK /J-TRACE Cortex<br>Initializatic ULINK Pro Cortex Debugger<br>NULink Debugger<br>SiLabs UDA Debugger |
| Restore Debug Session Settings<br>Breakpoints Toolbox<br>Watch Windows & Performance Analyzer<br>Memory Display System Viewer | Restore ST-Unix Debugger<br>CMSIS-DAP Debugger<br>PreFast Models Debugger<br>Watch Windows<br>Memory Display System Viewer                              |
| CPU DLL: Parameter:           SARMCM3.DLL                                                                                     | Driver DLL: Parameter: SARMCM3.DLL                                                                                                    |
| Dialog DLL: Parameter:<br>DARMCM1.DLL -pCM0+                                                                                  | Dialog DLL: Parameter:<br>TARMCM1.DLL pCM0+                                                                                                    |

#### Figure 21. Flash loader configurations

If using the J-Link as debugger, choose J-link/J-Trace.

| Liek / Trees Adapter                                           |                  | -               |                                   |             |
|----------------------------------------------------------------|------------------|-----------------|-----------------------------------|-------------|
| SN: 913277973                                                  |                  |                 | Device Name                       | Move        |
| Device: J-Link Lite-FSL                                        | SWD              | ⊙ 0x0BC11477    | ARM CoreSight SW-DP               | Up          |
| HW : V1.00 dll : V4.94j                                        |                  |                 |                                   | Down        |
| FW : J-Link Lite-FSL V1 compiled Ji                            | - · ·            |                 | 10.000 F                          |             |
| Port: Max Clock:                                               | Autor<br>O Marco | natic Detection |                                   |             |
| Connect & Reset Options                                        | Add              |                 | e Options Download O<br>ache Code | ptions      |
| Connect: Normal  Reset: Norma Reset: Norma Reset after Connect | "                | Ca              | sche Memory 🛛 🔽 Downloa           | id to Flash |

#### Figure 22. Debugger configurations for J-Link

If using P&E Multilink as the debugger, choose the PE micro.

| P&E Connection Manager - v1.28.00.00                                                                          |  |  |  |  |  |
|----------------------------------------------------------------------------------------------------|--|--|--|--|--|
| Please select connection interface, port, and settings for connection.                                        |  |  |  |  |  |
| Connection port and Interface Type Interface: USB Multilink, USB Multilink FX, or Embedded OSJtag             |  |  |  |  |  |
| Port: USB1 : Multilink Universal Rev B (PE5656514)                                                            |  |  |  |  |  |
| Interface Detected : Firmware Version :                                                                       |  |  |  |  |  |
| Target CPU Information                                                                                        |  |  |  |  |  |
| CPU: wpr1516m2                                                                                                |  |  |  |  |  |
|                                                                                                    |  |  |  |  |  |
| BDM Communication Speed                                                                                       |  |  |  |  |  |
| PC Parallel Port wait states : IO_DELAY_CNT = 0                                                               |  |  |  |  |  |
| Debug Shift Speed = (0) : Multilink = 1.00Mhz , Multilink FX = 25.00Mhz , OSJTAG = 0.25Mhz ▼<br>BDM_SPEED = 0 |  |  |  |  |  |
| Use SWD reduced pin protocol for communications                                                               |  |  |  |  |  |
| -MCH Internal Bus Executional (Ear programming)                                                               |  |  |  |  |  |

#### Figure 23. Debugger configurations for PE micro

4. Download the project.

After the application is built successfully, click the "Download" button to download the application to the target device.

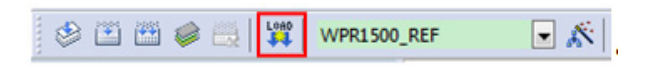

#### Figure 24. Download button

Program a project.

| 🔀 C-USers/B50383/Project/FSL_MPRX_WPR1500_v1.1_RC4\build\wpr1500\keil/WPR1500_REF.WPR1500_REF.wprojx - 碘ision |                                                                                 |  |  |  |
|----------------------------------------------------------------------------------------------------|---------------------------------------------------------------------------------|--|--|--|
| File Edit View Project Flash Del                                                                              | oug Peripherals Tools SVCS Window Help                                          |  |  |  |
| 🗋 🖻 🛃 🥥 🐇 ち 🛍 🔊 🥬                                                                                             | 이 (슈 아) 😰 魏 殷 谭 菲 /// /// 👹 Jout_P 💽 🗟 🌮 🔍 (이 이 이 요) 💽 🔍                        |  |  |  |
| 🔗 🖻 🖓 😓 🦉 WPRISOLREF 💽 🔊 🛔 🗟 🚸 🕎 🎰                                                                            |                                                                                 |  |  |  |
| Project R 🛛 WPR1500_REF.c ] adc.c                                                                             |                                                                                 |  |  |  |
| 🖃 🍄 Project: WPR1500_REF                                                                                      | 112 PIT ConfigType sPITConfig1;                                                 |  |  |  |
| 😑 🚂 WPR1500_REF                                                                                               | 113 PIT_ConfigType *pPIT_Config1 = &sPITConfig1                                 |  |  |  |
| 🗄 🛄 common                                                                                                    | 114                                                                             |  |  |  |
| 🗈 🛄 cpu                                                                                                    | 115 EE_ItemInfoType sEE_ItemInfo = {0xA5, {0x65, 0xff, 0xff, 0xff,              |  |  |  |
| 🕀 🛄 drivers                                                                                                   | 116 //sysinit();                                                                |  |  |  |
| 🕀 🛄 freemaster                                                                                                | <pre>117 //printf("\nRunning the WPR1500_REF project.\n");</pre>                |  |  |  |
| 🕀 🛄 config                                                                                                    | 118                                                                             |  |  |  |
| 🕀 🦾 project                                                                                                   | 119 /* PMC initial */                                                           |  |  |  |
| 🖃 🦾 wpr_lib                                                                                                   | 120 PMC_Init();                                                                 |  |  |  |
| prx_lib.h                                                                                                    | 121 / FIGEMASTER INICIAL /                                                      |  |  |  |
| wpr_lib.lib                                                                                                   | 122 FIT FREEDERFERTER FILWARE > 0                                               |  |  |  |
| 🗆 🚜 Output                                                                                                    | 124 #endif                                                                      |  |  |  |
| WPR1500_REF.map                                                                                               | 125 -                                                                           |  |  |  |
|                                                                                                    | 126 /* configure RTC to 1Hz interrupt frequency */// Note: RTC is n             |  |  |  |
|                                                                                                    | 127 // DETCConfig-2016ModuloValue = 10.                                         |  |  |  |
| E Pro (♂Bo   {} Fu   U→Te                                                                                     | •                                                                               |  |  |  |
| Build Output                                                                                                  |                                                                                 |  |  |  |
| Target info:                                                                                                  |                                                                                 |  |  |  |
| Device: MUDD1516yyy                                                                                           |                                                                                 |  |  |  |
| VTarget = 1.735V                                                                                              |                                                                                 |  |  |  |
| State of Pins:                                                                                                |                                                                                 |  |  |  |
| TCK: 0, TDI: 1, TDO: 1, TMS                                                                                   | : 0, TRES: 1, TRST: 0                                                           |  |  |  |
| Software-Breakpoints: 2                                                                                       |                                                                                 |  |  |  |
| Watchpoints: 2                                                                                                |                                                                                 |  |  |  |
| JTAG speed: 2000 kHz                                                                                          |                                                                                 |  |  |  |
|                                                                                                    |                                                                                 |  |  |  |
| 4                                                                                                    |                                                                                 |  |  |  |
| Build Output                                                                                                  |                                                                                 |  |  |  |
| Erase: 00001C00H                                                                                              | * JLink Info: FPUnit: 2 code (BP) slots and 0 literal s J-LINK / J-TRACE Cortex |  |  |  |
|                                                                                                    |                                                                                 |  |  |  |

Figure 25. Programming a project

5. After the application is downloaded to the target device, click "Start/Stop Debug Session" to debug the code. The debugger stops executing at the start of the main() function.

| 🕎 C:\Users\B50383\Project\FSL_MPRX_WPR1500_v1.1_RC4\build\wpr1500\keil\WPR1500_REF\WPR1500_REF.uvprojx - 礦ision |                                          |              |                                                                                                    |  |  |  |
|----------------------------------------------------------------------------------------------------|------------------------------------------|--------------|----------------------------------------------------------------------------------------------------|--|--|--|
| File Edit View                                                                                                  | Project Flash                            | Debug Periph | erals Tools SVCS Window Help                                                                                                    |  |  |  |
| 🗅 💕 🛃 Ø                                                                                                    | X 🗅 🖺                                    | n (e   🔶 🔿   | 隆 豫 豫   譯 譯 //E //E   🖄 Tout.P                                                                                                    |  |  |  |
| 🏦 🖹 🗟 🖓 🤻                                                                                                    | } {} {} {} {} {} {} {} {} {} {} {} {} {} | 🔶   🔽 🔯 I    | <b>R</b> 📰 🖧 👰 • 🔲 • 📴 • 🔜 • 🔜 • 🔛 • 🙀 •                                                                                                    |  |  |  |
| Registers                                                                                                    | <b>д </b> 🔀                              | Disassembly  |                                                                                                    |  |  |  |
| Register                                                                                                    | Value                                    | 108: (       |                                                                                                    |  |  |  |
| Core                                                                                                    |                                          | 109:         | //uint8_t u8Ch;                                                                                                    |  |  |  |
| R0                                                                                                    | 0x000012CB                               | 110: /       | / RTC_ConfigType sRTCConfig;                                                                                                    |  |  |  |
| R1                                                                                                    | 0x200005A0                               |              | / Ric Configive *pricconfig = &sricconfig                                                                                                    |  |  |  |
| R2                                                                                                    | 0x00000000                               |              |                                                                                                    |  |  |  |
| R3                                                                                                    | 0x0000385B                               | WPR15        | 00_REF.c D adc.c D startup_MWPR1516.s                                                                                                    |  |  |  |
| R4                                                                                                    | 0x00003898                               | 103          | ***************************************                                                                                                    |  |  |  |
| RG                                                                                                    | 0x00000001                               | 104          | extern void AD IN Init(void);                                                                                                    |  |  |  |
| R7                                                                                                    | 0x00000000                               | 105          |                                                                                                    |  |  |  |
| R8                                                                                                    | 0×00000000                               | 106          | /************************************                                                                                                    |  |  |  |
| R9                                                                                                    | 0x200001A8                               | 107          | int main (woid)                                                                                                    |  |  |  |
| R10                                                                                                    | 0x00000000                               | N 108 -      |                                                                                                    |  |  |  |
| R11                                                                                                    | 0×00000000                               | 100          |                                                                                                    |  |  |  |
| R12                                                                                                    | 0x200001F0                               | 110          | // DEC Carfigure aperconfigu                                                                                                    |  |  |  |
| R13 (SP)                                                                                                    | 0x200005A0                               | 110          | // RTC_ConfigType skrcconfig;                                                                                                    |  |  |  |
| B15 (PC)                                                                                                    | 0x000037C1                               | 111          | // RTC_ChildType processing = &srtcchild                                                                                                    |  |  |  |
|                                                                                                    | 0x61000000                               | 112          | PIT_ConfigType spirconfigI;                                                                                                    |  |  |  |
| + Banked                                                                                                    |                                          | 113          | <pre>PIT_ConfigType *pPIT_Config1 = &amp;sPITConfig1</pre>                                                                                                    |  |  |  |
| + System                                                                                                    |                                          | 114          |                                                                                                    |  |  |  |
| E Internal                                                                                                    |                                          | 115          | EE_ItemInfoType sEE_ItemInfo = {0xA5, {0x65, 0xff, 0xff, 0xf |  |  |  |
| Mode                                                                                                    | Thread                                   | 116          | //sysinit();                                                                                                    |  |  |  |
| Stack                                                                                                    | MSP                                      | 117          | <pre>//printf("\nRunning the WPR1500_REF project.\n");</pre>                                                                                                    |  |  |  |
|                                                                                                    |                                          | 118          |                                                                                                    |  |  |  |
|                                                                                                    |                                          | 119          | /* PMC initial */                                                                                                    |  |  |  |
|                                                                                                    |                                          | 120          | <pre>PMC_Init();</pre>                                                                                                    |  |  |  |
| Project Regis                                                                                                   | ters                                     | 4            |                                                                                                    |  |  |  |
| and respect parallely for                                                                                       |                                          |              |                                                                                                    |  |  |  |

Figure 26. Stopping at main() when running debugging

### 6.2.4 Downloading an existing WPR1500 project with CodeWarrior

To download an existing WPR1500 project with CodeWarrior, perform the following steps:

1. Set up the CodeWarrior.

As the WPR1516 chip is a new series chip for CodeWarrior, install CodeWarrior V10.6.4 with update 5 or later. To install update 5 package successfully, check for an update to let CodeWarrior install some essential components.

Because the receiver driver library is already included in the lib folder and platform folder of the wireless charger application project, you can open the application project and build the applications directly whenever the libwpr\_lib.a is ready.

The configurations in MWPR1516\_config.h are set for the BUCK board by default. To build this project for the LDO board, change the macro definition BOARD\_OUT\_TYPE from #define BOARD\_OUT\_TYPE OUT\_TYPE\_BUCK to #define BOARD\_OUT\_TYPE OUT\_TYPE\_LDO. Then rebuild all the file in the project.

The demo applications workspace folder is located in: <software package>/build/wpr1500/cw/WPR1500 REF

2. Build a project.

Click the Clean Project button to clean project, and then click the Build Project button.

| 10   | C/C++ - WPR1500_REF/Sources/p                                                                                                    |   | New                             | F      |                                                             | 3       |
|------|----------------------------------------------------------------------------------------------------|---|---------------------------------|--------|-------------------------------------------------------------|---------|
| File | File     Edit     Source     Refactor     Sear       □ →     □     □     ●     ●     ●     ●     ●     ●     ●     ●     ●     ●     ●     ●     ●     ●     ●     ●     ●     ●     ●     ●     ●     ●     ●     ●     ●     ●     ●     ●     ●     ●     ●     ●     ●     ●     ●     ●     ●     ●     ●     ●     ●     ●     ●     ●     ●     ●     ●     ●     ●     ●     ●     ●     ●     ●     ●     ●     ●     ●     ●     ●     ●     ●     ●     ●     ●     ●     ●     ●     ●     ●     ●     ●     ●     ●     ●     ●     ●     ●     ●     ●     ●     ●     ●     ●     ●     ●     ●     ●     ●     ●     ●     ●     ●     ●     ●     ●     ●     ●     ●     ●     ●     ●     ●     ●     ●     ●     ●     ●     ●     ●     ●     ●     ●     ●     ●     ●     ●     ●     ●     ●     ●     ●     ●     ●     ●                                                                                                    |   | Go Into                         |        | ndow Help                                                   |         |
|      |                                                                                                    |   | Open in New Window              |        |                                                             |         |
|      |                                                                                                    |   | Index                           | ÷      | Quick Access                                                | g       |
| 8    | 😼 CodeWarrior Projects 🛛                                                                                                    |   | Build Configurations            | ÷      | WPR1500_REF.c 🐹 🗖 🗖                                         | 8       |
|      | 🗄 🖧 🕒 😫 🔎                                                                                                    |   | Make Targets                    | ÷      | nitial */                                                   |         |
|      | File Name                                                                                                    |   | Build Project                   |        | ();                                                         | 9       |
|      | WPR1500_REF : FLAS                                                                                                    |   | Clean Project                   |        | ASTER initial */                                            | AY<br>B |
|      | 5 5 FLASH                                                                                                    | B | Сору                            | Ctrl+C | ER FIRMWARE > 0                                             |         |
|      | Project_Headers                                                                                                    | Ē | Paste                           | Ctrl+V | it();                                                       |         |
|      | Project_Settings                                                                                                    | × | Delete                          |        |                                                             |         |
|      | Sources Sources Sources                                                                                                    |   | Move                            |        | JPPORT                                                      |         |
|      | 👂 🗁 config                                                                                                    |   | Rename                          |        | are PIT channel 0, enable interrupt and time                |         |
|      | b 🗁 opu                                                                                                    | ы | Import                          |        | ig->u32LoadValue = 0x02D0;//720;//Syst                      |         |
|      | Inversion inversion inv | 4 | Export                          |        | fig->bFreeze = FALSE;<br>fig->bModuleDis = FALSE; /*!< enab |         |
|      | 👂 🔂 project                                                                                                    |   | Add Files                       |        | fig->bInterruptEn = TRUE;                                   |         |
|      | WDR1500 REE ELAS<br>WDR1500 REE ELAS                                                                                                    | Ş | Refresh                         | F5     | <pre>fig-&gt;bChainMode = FALSE;</pre>                      |         |
|      |                                                                                                    | 1 | Close Project                   |        | Fig->bTimerEn = FALSE;                                      |         |
|      |                                                                                                    |   | Run As                          | ×      | (PIT CHANNELO, pPIT Config);                                |         |
|      |                                                                                                    |   | Debug As                        | •      | allback(PIT_CHANNELO, PIT_ChO_Task);                        |         |
|      |                                                                                                    |   | Profile As                      | Þ      |                                                             |         |
|      |                                                                                                    |   | Convert To                      |        | ire DIT channel 1 enable interrupt and time                 |         |
|      |                                                                                                    |   | Edit Linked Resources Locations |        | Fig->u32LoadValue = 0x1770;//0x5Dc0; /*                     |         |
|      |                                                                                                    |   | leam                            |        | fig->bFreeze = FALSE;                                       |         |

Figure 27. Build the project

When the build is complete, CodeWarrior displays this information in the Console window as follows.

| 📳 Problems 🗐 Console 🐹 🔗 Search 📋 Memory 🖉               |
|----------------------------------------------------------|
| 수 수 🔄 🔜 🗟 보 - 📬 -                                        |
| CDT Build Console [WPR1500_REF]                          |
| 'Invoking: ARM Ltd Windows GNU Create Listing'           |
| "C:/Freescale/CW MCU                                     |
| v10.6/Cross_Tools/arm-none-eabi-gcc-4_7_3/bin/arm-none-e |
| abi-objdump" -h -S WPR1500_REF.elf >"WPR1500_REF.lst"    |
| 'Invoking: ARM Ltd Windows GNU Print Size'               |
| "C:/Freescale/CW MCU                                     |
| v10.6/Cross_Tools/arm-none-eabi-gcc-4_7_3/bin/arm-none-e |
| abi-size"format=berkeley WPR1500_REF.elf                 |
| text data bss dec hex filename                           |
| 14552 212 1940 16704 4140 WPR1500_REF.elf                |
| 'Finished building: WPR1500 REF.siz'                     |
| • •                                                      |

#### Figure 28. Build the project successfully

3. Select **Debug Configurations** to select debugger setting. Two supported debugger settings are already configured in the project.

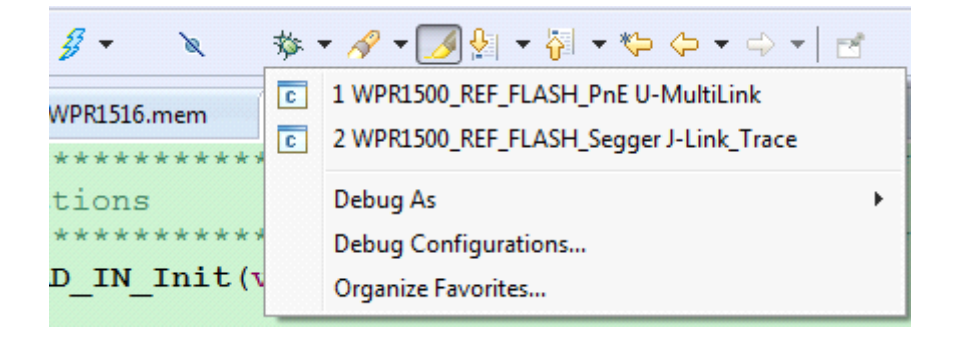

#### Figure 29. Flash loader configurations

When using the J-Link as the debugger, select **WPR1500\_REF\_FLASH\_Segger Jlink\_Trace**. When using the P&E Multilink as the debugger, select **WPR1500\_REF\_FLASH\_PnE U-MultiLink.** If you want to change some parameters, click the **Edit** button in the Target setting subpage. The configuration interface is shown as follows.

| Debug Configurations                                                               |                                                                                                    |   |  |  |  |  |  |
|------------------------------------------------------------------------------------|----------------------------------------------------------------------------------------------------|---|--|--|--|--|--|
| Create, manage, and run configurations<br>Debug or run an application to a target. |                                                                                                    |   |  |  |  |  |  |
|                                                                                    | Name: WPR1500_REF_FLASH_Segger J-Link_Trace                                                                    |   |  |  |  |  |  |
| type filter text                                                                   | 🗈 Main 🚳 Arguments 🏇 Debugger 🤯 Source 🌆 Environment 🔲 Common 💣 Trace and Profile                              |   |  |  |  |  |  |
| C Codewarnor  WPR1500_REF FLASH  WPR1500_REF FLASH                                 | Debug session type<br>Choose a predefined debug session type or custom type for maximum flexibility            |   |  |  |  |  |  |
| C WPR1500_REF_FLASH_OpenSDA                                                        | Ownload     O Connect     Attach     Custom                                                                    |   |  |  |  |  |  |
| Launch Group                                                                       | ▼ C/C++ application                                                                                            |   |  |  |  |  |  |
|                                                                                    | Project: WPR1500_REF Browse                                                                                    |   |  |  |  |  |  |
|                                                                                    | Application: FLASH/WPR1500_REF.elf Search Project Browse Variables                                             |   |  |  |  |  |  |
|                                                                                    | ▼ Build (if required) before launching                                                                         |   |  |  |  |  |  |
|                                                                                    | Build (if required) before launching                                                                           |   |  |  |  |  |  |
|                                                                                    | Build configuration:                                                                                           |   |  |  |  |  |  |
|                                                                                    | Select configuration using 'C/C++ Application'     Disable sute build                                          |   |  |  |  |  |  |
|                                                                                    | Obsable auto build     Obsable auto build     Obsable auto build     Obsable auto build     Obsable auto build |   |  |  |  |  |  |
| Filter matched 6 of 6 items                                                        | ▼ Target settings                                                                                              |   |  |  |  |  |  |
| Filter by Project                                                                  | Connection: WPR1500 REF FLASH Segger J-Link Trace T Edit New                                                   |   |  |  |  |  |  |
| ₩PR1500 REF                                                                        |                                                                                                    | • |  |  |  |  |  |
|                                                                                    | Apply Revert                                                                                                   |   |  |  |  |  |  |
| ?                                                                                  | Debug Close                                                                                                    |   |  |  |  |  |  |

Figure 30. Debug configurations

4. Download and debug the project.

After the application is built successfully, click the Debug button in the above-mentioned configuration dialog. Then the project code is downloading and the debugger stops executing at the start of the main() function.

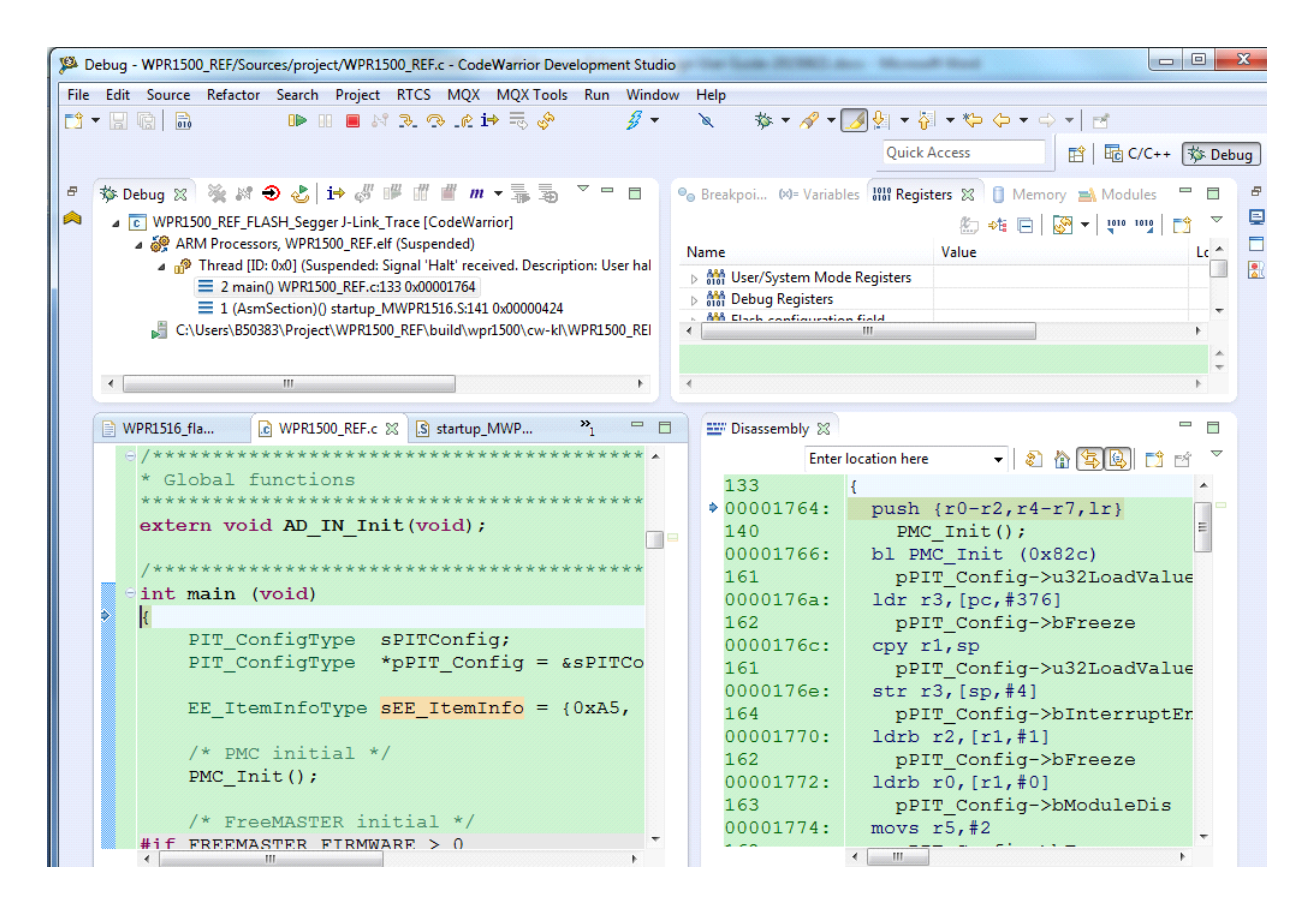

Figure 31. Stop at main() when running debugging

### 6.3 Debugging the WPR1500 receiver using FreeMASTER

### 6.3.1 Connecting the debug cable

The FreeMASTER debug connection is shown in Figure 32. Ensure that the jumper J110 is removed before debugging, and then put the receiver on the transmitter panel.

![](_page_22_Picture_1.jpeg)

Figure 32. FreeMASTER debug connection

### 6.3.2 Setting FreeMASTER project options

1. Set the symbol file for your project.

Select a symbol file from FreeMASTER Project -> Options -> MAP Files, as shown in the following figure. The IAR project is used as an example.

| Options       |                                                                                                    | <u> </u> |
|---------------|----------------------------------------------------------------------------------------------------|----------|
| Comm M        | IAP Files Pack Dir HTML Pages Demo Mode Views & Bars                                                  |          |
| Default sy    | mbol file: .\FLASH_16KB_PFLASH\Exe\WPR1500_REF.out                                                    |          |
| File format   | Binary ELF with DWARF1 or DWARF2 dbg format.                                                          | Del      |
| List of all v | Alid .\FLASH_16KB_PFLASH\Exe\WPR1500_REF.out                                                          | New.     |
| symbornic     | o.                                                                                                    | Del      |
|               |                                                                                                    | View     |
|               | Note: The file selected in the list will be used as default symbol file<br>when the project is opened |          |
|               | On Load                                                                                               | 1        |
|               | Let the user select starting symbol file                                                              |          |
|               | Synchronize variables each time the symbol file loads                                                 |          |
|               | List errors (variables using undefined symbols)                                                       |          |
|               | Always Except after project load                                                                      |          |
|               | OK Cancel Apply                                                                                       | Help     |

Figure 33. Selecting a symbol file

Select a communication interface for FreeMASTER.
 Select Plug-in Module in FreeMASTER Project -> Options -> Comm, as shown in the following figure. Then select FreeMASTER Segger/Jlink Communication Plug-in.

| Options                                                                                                    | 3 |
|----------------------------------------------------------------------------------------------------|---|
| Comm   MAP Files   Pack Dir   HTML Pages   Demo Mode   Views & Bars  <br>Communication                                                                      | 1 |
| Direct RS232: Port: COM5      Speed: 57600      Timeouts                                                                                                    |   |
| Plug-in Module: FreeMASTER Segger/JLink Communication Plug-in     Connect string:     Configure                                                             |   |
| Save settings to project file Save settings to registry, use it as default.                                                                                 |   |
| Communication state on startup and on project load<br>Copen port at startup<br>Do not open port at startup<br>Store port state on exit, apply it on startup |   |
| Store state to project file, apply upon its load Advanced                                                                                                   |   |
| OK Cancel Apply Help                                                                                                    |   |

Figure 34. Communication interface setting

### 6.3.3 Debugging using FreeMASTER

NXP provides the FreeMASTER GUI tool to monitor the system working status. Open WPR1500\_REF.pmp with this tool, start up the RX board, and click the red Start/Stop button. For the FreeMASTER tool, visit nxp.com/Freemaster.

The FreeMASTER GUI can be used to monitor the system state and change some parameters manually if necessary. The user can get the system error code through the oscilloscope in the GUI.

![](_page_25_Figure_1.jpeg)

#### Figure 35. FreeMASTER GUI tool

The control page includes three tabs: Current/PGA Calibration, FOD Calibration, and System Control. The output current calibration function is enabled when the macro ADC\_CALIBRATION\_FREEMASTER is set to 1.

After getting the calibration result, click the **Store to flash** button to save these parameters in flash. These parameters are used to calibrate the output current every time when the RX board is started. The internal PGA calibration function is disabled by default because of the flash limitation. When this function is enabled, the calibration result can also be saved in flash by default.

The FOD Calibration function can work offline. The user needs to measure some parameters and fulfill them in this page. When calibration is complete, the parameters that can be used in the project code are listed in the bottom area of this page.

The System Control page is used to control the system manually when RX works properly. It can set the expected Vrec voltage, enable or disable output, set the control error packet value, and so on. This function is useful to debug the system in details.

| WPR1500_REF.pmp - FreeMASTER    |               |                         |                      |                  |                 |                                    |           |
|---------------------------------|---------------|-------------------------|----------------------|------------------|-----------------|------------------------------------|-----------|
| File Edit View Explorer Project | ct Tools Help |                         |                      |                  |                 |                                    |           |
| : 🚅 🖬 📵 🔚 🐚 🐏 🍊 🔶 🖷             | 🔷 🛐 💷 🚧 🦌     | n 🖈 🕫 🖸 🖬 🛉             | 🐇 🔤 🏘 🗄 Tahor        | ma               | • 8 • I         | B / U   ● ●   ■ = = =              |           |
| Project Tree                    |               |                         |                      |                  |                 |                                    |           |
| 圖 WPR1500                       |               |                         |                      |                  |                 |                                    |           |
| MP Parameters                   |               |                         |                      |                  |                 |                                    |           |
|                                 |               |                         |                      |                  |                 |                                    |           |
|                                 |               |                         | MDDV                 | ErooM            | ACTE            | P CIII                             |           |
|                                 |               |                         |                      | геем             | ASIE            | K GUI                              |           |
| E timing                        |               |                         |                      |                  |                 |                                    | =         |
| timing                          |               | Current/DC              | Calibration          | EOD Calibrat     | ion Suo         | tom Control                        |           |
| E Clamp                         |               | Current/FG/             | A Calibration        | FOD Calibrat     | ion sys         | tem control                        |           |
| System Error                    |               |                         |                      |                  |                 |                                    |           |
|                                 |               | EOD Calibra             | tion for BU          | CK board         | 4               |                                    |           |
| MOSEET Protection               |               | FUD Calibia             |                      | CR DUalt         | A               |                                    |           |
| MOSFET power                    |               |                         |                      |                  |                 |                                    |           |
| startup& Vrec control           |               | In order to keep the    | parameters stable    | and record val   | lue easily, use | er can use DC power supply to      |           |
| startup                         |               | provide input power.    | Thus Vrec can be     | e adjusted easil | ly. The output  | current of the DC power supply and |           |
| ault_status                     |               | viec, voul and loul i   | leed to measure t    | by multimeter.   |                 |                                    |           |
| 🔤 🥸 fault                       |               |                         |                      |                  |                 |                                    |           |
| E United Back power loss        |               |                         | DC nouve             | r cupply         |                 |                                    |           |
| FOD parameters                  |               |                         | DC howe              | supply           |                 |                                    |           |
| ime usage                       |               |                         |                      |                  |                 |                                    |           |
| - <del>Co</del> time            |               |                         | Á (                  | $\nabla$         |                 |                                    |           |
| working Debugging               |               | $\frown$                | ¥_                   | Jrbiter;         | modulo          | Y                                  |           |
|                                 |               |                         |                      | BUCKI            | nouule          |                                    |           |
|                                 |               | (Coil⋒)                 | Rectifier            | DC-D             | DC 🔶 Ci         | urrent Sensor                      |           |
|                                 |               |                         |                      | 11 4 4           | <u> </u>        |                                    |           |
|                                 |               |                         | FSK                  |                  | PGOOD           |                                    |           |
|                                 |               |                         | Vrec                 |                  |                 |                                    |           |
|                                 |               | CLAMP                   | ASK                  |                  |                 | No.                                |           |
|                                 |               | CLAWF                   | ASK                  | WPR1             | 516             | Vout                               |           |
|                                 |               | CLAMP                   | Comm                 |                  | <               |                                    |           |
|                                 |               |                         |                      |                  |                 | Control Circuit                    |           |
|                                 |               |                         |                      |                  |                 |                                    |           |
|                                 |               | Horo we accure the      | t the input current  | of MCILlis c.co  | netant and d    | a pot change with Vroc voltage Ma  |           |
|                                 |               | arellercono             | it the input current | UNICO IS a CO    | instant and d   | o not change with viec voltage. We |           |
|                                 | control p     | page oscilloscope       |                      |                  |                 |                                    |           |
|                                 | Variable      | Watch                   | Mahaa                | 1.1-2            |                 |                                    | -         |
|                                 | CtlErr        | ror                     | 0 value              | DEC              | 0               | Period                             |           |
|                                 | outpu         | ut_enable               | 1                    | DEC              | 0               |                                    |           |
|                                 | Iout          |                         | 1154                 | DEC              | 0               |                                    |           |
|                                 | Vout          |                         | 5084                 | DEC              | 0               |                                    |           |
|                                 | syste         | m_error_flag            | 0                    | DEC              | 0               |                                    |           |
|                                 | vrec_         | _control_expected_value | 5100                 | DEC              | 1000            |                                    |           |
|                                 | rect_         | voltage_average1        | 5117                 | DEC              | 1000            |                                    |           |
|                                 | keep          | control error zero flag | 0                    | DEC              | 1000            |                                    |           |
|                                 | vrec          | control_manually_flag   | 0                    | DEC              | 1000            |                                    |           |
|                                 | disabl        | le_output_manually_flag | 0                    | DEC              | 1000            |                                    |           |
|                                 | contro        | oi_error_manual_limit   | 255                  | DEC              | 1000            |                                    |           |
|                                 |               |                         |                      |                  |                 |                                    |           |
| Ready                           |               |                         |                      |                  |                 | Not connected                      | Scope Bad |

Figure 36. Control page of the FreeMASTER GUI

### 6.4 Testing

### 6.4.1 Signals on the board

The main signals on the WPR1500 reference board are shown in Figure 37.

![](_page_27_Figure_1.jpeg)

Figure 37. Test points on the WPR1500-BUCK board

Testing points on the WPR1500 BUCK board are as follows:

- TP6: USB input voltage
- TP9: VREC
- TP7 & TP8: GND
- TP12: DC-DC output enable

The following examples show how to measure and debug the board follow.

- 1. Figure 38 shows the input voltage and communication signal from ping phase to power transfer setup.
  - Channel 1: rectifier DC output voltage VREC
  - Channel 2: coil AC input voltage V\_Coil
  - Channel 3: communication signal CTX
  - Channel 4: coil AC input current I\_Coil

![](_page_28_Figure_1.jpeg)

Figure 38. Ping process of the wireless power receiver

2. System response measurement for a 3 A load is shown in Figure 39.

![](_page_28_Figure_4.jpeg)

Figure 39. System response for a 3 A load

3. System response measurement for adding the load gradually from 0 A is shown in Figure 40.

![](_page_29_Figure_2.jpeg)

Figure 40. System response for adding loading gradually

4. System response measurement for reducing the load from 3 A to 0 A is shown in Figure 41.

![](_page_29_Figure_5.jpeg)

Figure 41. System response for reducing the load from 3 A to 0 A

## 7 References

• NXP wireless charging solution page: nxp.com/wirelesscharging

- NXP FreeMASTER tool page: nxp.com/Freemaster
- WPC page: www.wirelesspowerconsortium.com

# 8 Revision History

This table summarizes revisions to this document.

#### Table 2. Revision history

| Revision number Date |         | Substantive changes |  |  |
|----------------------|---------|---------------------|--|--|
| 0                    | 09/2016 | Initial release     |  |  |